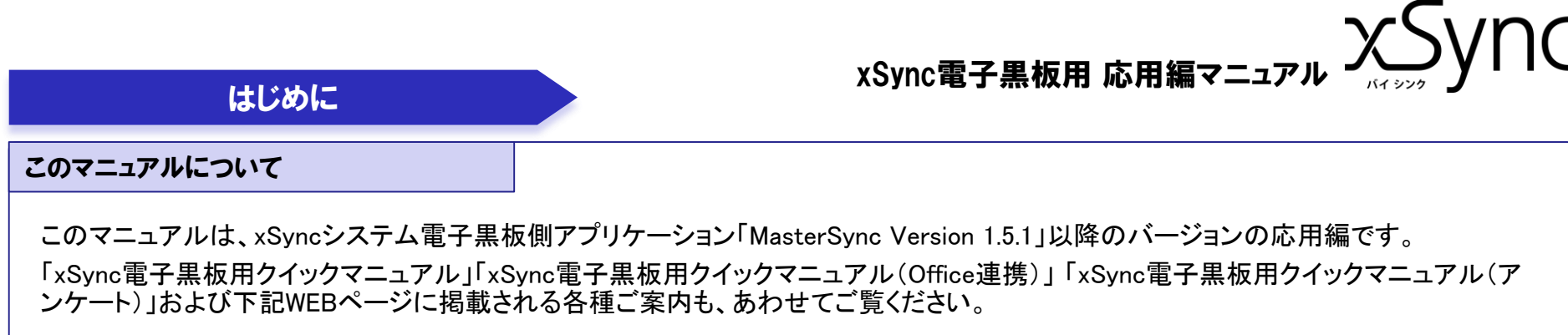

## https://www.elmo.co.jp/xsync/support/education-download.html

※本書に掲載しているイラストは説明のため加工していますので、実際のものとは多少異なることがあります。

#### 目次

| はじめに ・・・・・・・・・・・・・・・・・・・・・・・・・・・・・・・・・・・ 1 |
|--------------------------------------------|
| ▶ このマニュアルについて1                             |
| ▶ 目次1                                      |
| マスターシンク 各種機能の呼び出し ・・・・・・・・・・・・・・・・・・・・・・ 2 |
| ▶ マスターシンクメニュー 2                            |
| マスターシンク 各種設定 ・・・・・・・・・・・・・・・・・・・・ 3        |
| ➤ TabletSync管理設定 – パソコン側設定 1 3             |
| ➤ TabletSync管理設定 – パソコン側設定 24              |
| ▶ TabletSync管理設定ータブレット端末管理用設定①5            |
| ▶ TabletSync管理設定ータブレット端末管理用設定② 6           |
| ▶ 授業ごとにタブレットシンク管理設定(プロファイル)を<br>切り換える      |
| ➢ MasterSync設定8                            |

| 比較ツールの応用的な使い方 ・・・・・・・・・・・・・・・・・・・・・・・・ 9 |
|------------------------------------------|
| ▶ タブレットシンクからの提示状況を把握する                   |
| ▶ 前回授業の画像を表示する10                         |
| ▶ 巡回の間隔を変更する 11                          |
| MasterSyncOfficeAddin 12                 |
| ➢ MasterSyncOfficeAddin動作について 12         |
| ➢ MasterSyncOfficeAddin配置設定              |
| <b>タブレット端末の一斉呼び出し</b> ······ 14          |
| ▶ タブレット端末の一斉呼び出しの流れ14~17                 |
| ▶ タブレット端末呼び出しリストの作成方法 18                 |
| <b>困ったとき ・・・・・・ 19</b>                   |

xSync電子黒板用 応用編マニュアル

## マスターシンク 各種機能の呼び出し

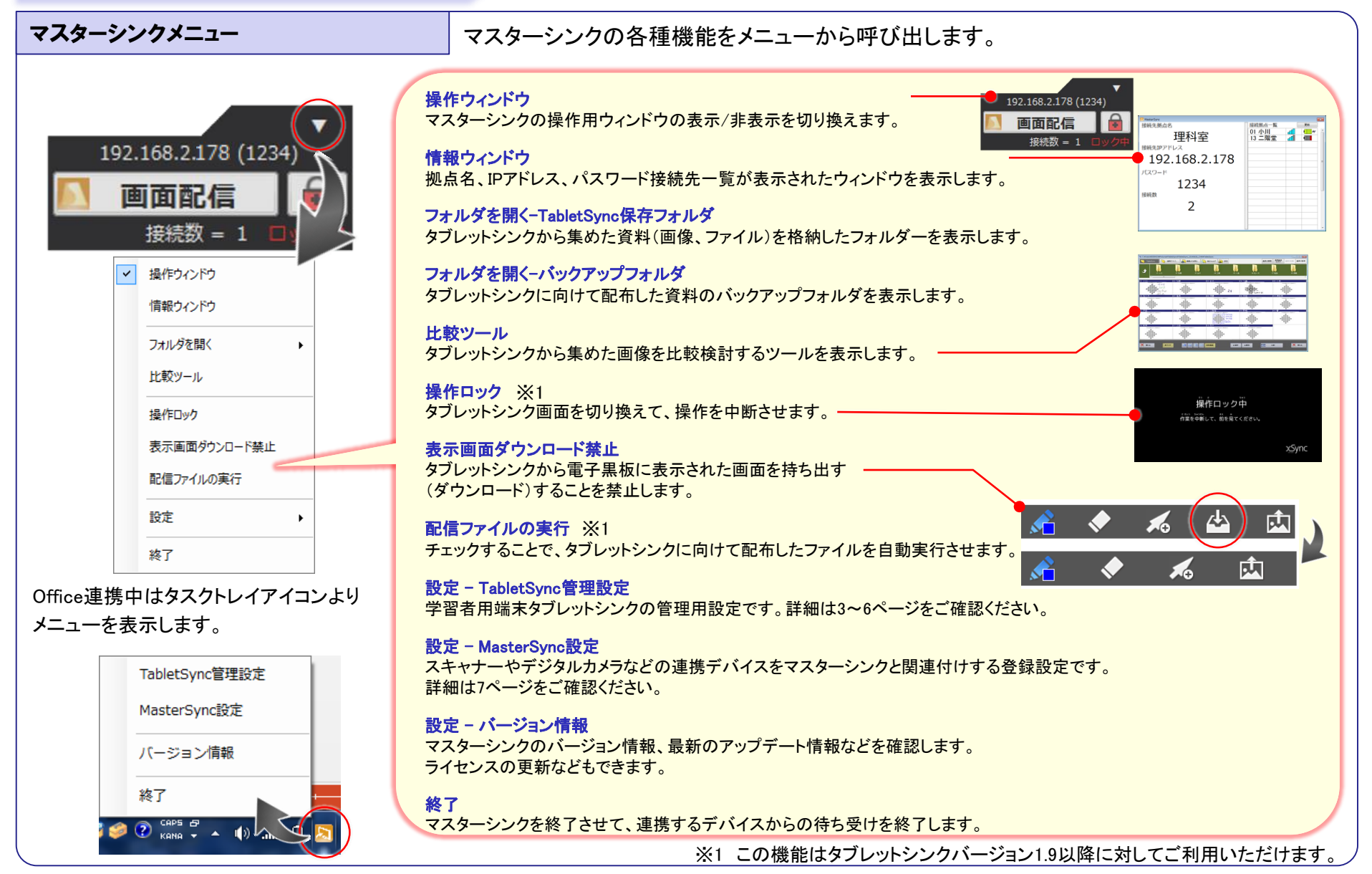

xSync電子黒板用 応用編マニュアル ンシング УПС

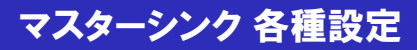

TabletSync管理設定
ーパソコン側設定

1 ご利用のマスターシンクとタブレットシンクを接続するためのマスターシンク側の設定です。

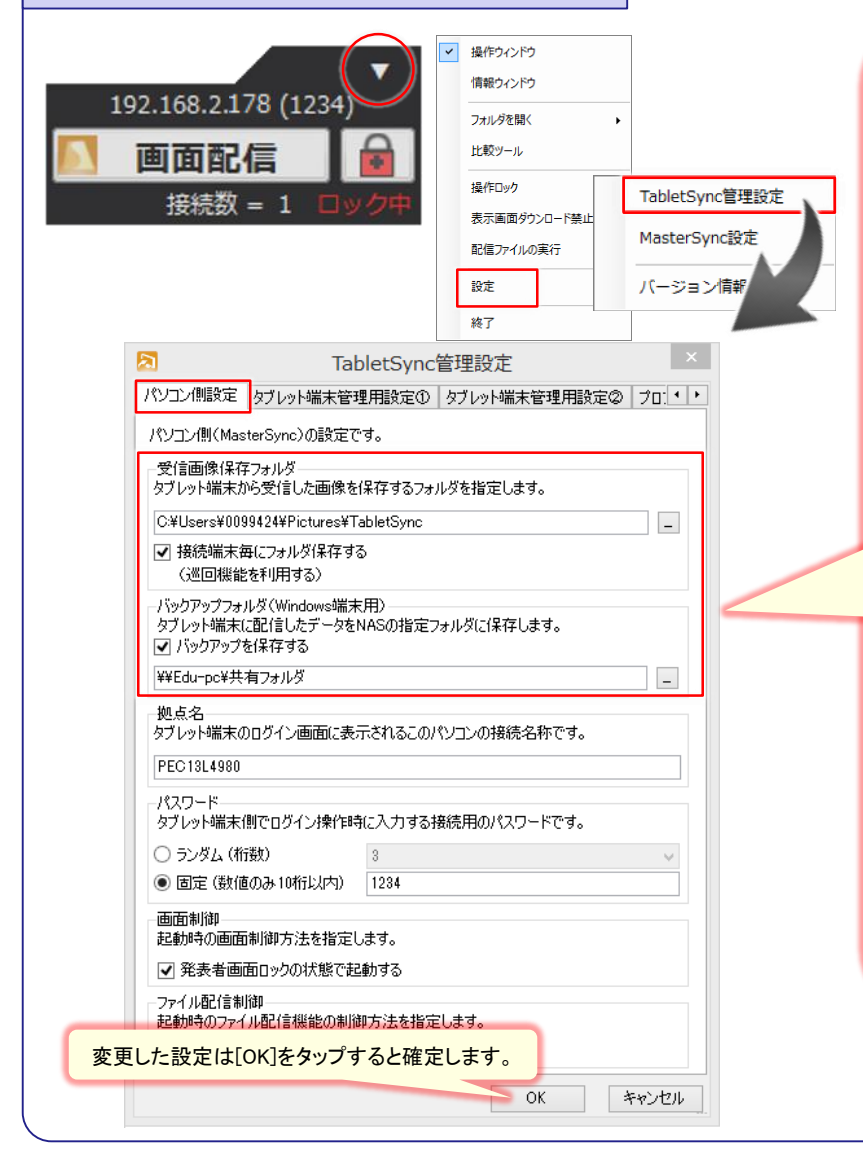

#### 受信画像保存フォルダ

タブレットシンクから提示された資料(画像、ファイル)を格納するフォルダーです。 ここで設定したフォルダーはマスターシンクメニュー[TabletSync保存フォルダ]から 呼び出せます。

#### 接続端末毎にフォルダ保存する

タブレットシンクから提示された資料を上記で指定したフォルダー配下に直接保存するか、タブレットシンクのニックネームごとのフォルダーを作成して保存するかを選びます。

※ 比較ツールの巡回機能を利用する場合、この設定はONで利用してください。

#### バックアップフォルダ ※1

タブレットシンクに向けて配布した資料のバックアップフォルダです。 この機能を利用する設定をすると、マスターシンクメニュー、タブレットシンクメ ニューからこのフォルダを読み出せるようになります。

#### マスターシンク メニュー

#### 192.168.2.141 (1224) 画面記信 ▲ 「課行ウィンドウ 「情報ウィンドウ フォルダを開く TabletSync保存フォルダ バックアップフォルダ

#### タブレットシンク メニュー

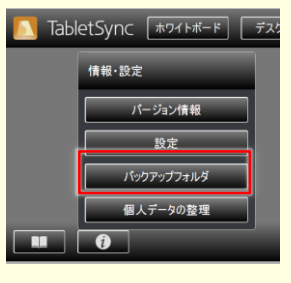

タブレットシンクが正常に接続されていないなどの理由により、マスターシンクから 配信が失敗した場合にご利用ください。

※1 この設定はタブレットシンクWindows版に対してご利用いただけます。

xSync電子黒板用 応用編マニュアル ンシング УПС

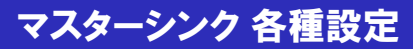

TabletSync管理設定-パソコン側設定-2 ご利用のマスターシンクとタブレットシンクを接続するためのマスターシンク側の設定です。

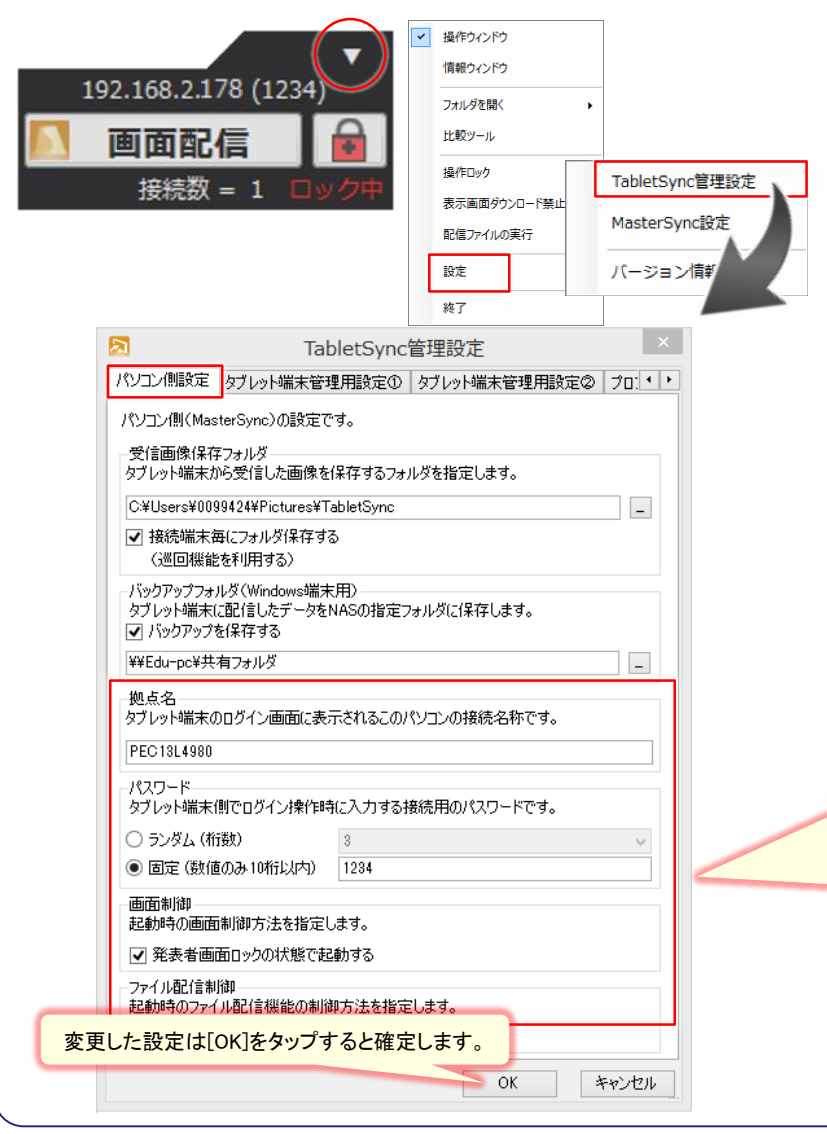

#### 拠点名 マスターシンク情報ウィンドウ、タブレットシンクログイン画面に表示されます。 ご利用のマスターシンクのパソコン(電子黒板)を表す名称を設定します。 パスワード タブレットシンクからご利用のマスターシンクに接続するためのパスワードを設定し ます。マスターシンク情報ウィンドウに表示されます。 ランダム マスターシンクを終了する、または設定を変更するごとにパスワー ドが変更されます。 接続用のパスワードを固定します。(空欄の場合、無しとなります) 固定 マスターシンク情報ウィンドウ 理科室 タブレットシンクログイン画面 続拠点一覧 传统先视点? 192.168.2.178 01小川 13二階堂 理科室 接続先IPアドレス 0000 00 0 192.168.2.178 3818 101/1 パスワード 1234 ニックネーム 田中 (空全主)和 IPアドレス 192.168.2.178 2 パスワード •••• 画面制御 タブレットシンクから提示される資料をブロックする発表画面ロックの起動状態を設 定します。 192.168.2.141 (123 画面配信 接续数 = 1 ファイル配信制御※1 タブレットシンクに向けて配布したファイルを自動実行する機能の起動状態を設定 します。 ✓ 配信ファイルの実行 設定 終了

※1 この設定はタブレットシンクのバージョン1.9以降に対してご利用いただけます。

хSync電子黒板用 応用編マニュアル ンシンタン УПС

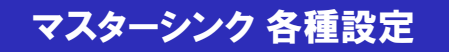

#### 接続中のタブレットシンクを一括管理する設定です。 TabletSync管理設定ータブレット端末管理用設定① ブラウザ 操作ウィンドウ タブレットシンクのホーム画面、 WEBブラウザ機能で呼び出すホーム画面、お気に入りボタ 情報ウィンドウ 192.168.2.178 (1234) ン1、2、3ボタンにURLを割り当てます。「利用させる」にチェックを入れてご使用ください。 フォルダを開く 画面配信 比較ツール **水 幹 幹** 操作ロック TabletSync管理設定 接続数 = 1 xSvnc -Contraction of the local division of the local division of the loc RO 表示画面ダウンロード禁止 MasterSync設定 配信ファイルの実行 授業支援システィ バージョン情報 設定 122/ 終了 $\square$ TabletSync管理設定 パソコン側設定 タブレット端末管理用設定① タブレット端末管理用設定② プロ:・・ 接続したタブレット端末に通知する管理用の設定です。 XSVDC アジェンダ - ブラウザ ブラウザの利用 ● 利用させる ○ 利用させない ○ 端末の設定に従う 画像品質セレクト タブレット端末のWEBのホームページとブックマークを設定できます。 タブレットシンクで表示される画像品質、横幅の解像度を設定します。 ホームページ http://www.google.co.jp/ 接続されるタブレットシンクがiOS/Androidのときは1024、Windowsのときは1366をお勧めします。 お気に入り1 http://www.google.co.jp/ さらに良い画質で使用したいときは、より大きな数字を指定してください。 お気に入り2 http://www.google.co.jp/ (※画質を上げると、画像の送受信が完了するまでに時間がかかります。) お気に入り3 http://www.google.co.jp/ 画像品質セレクト パンコンとタブレット端末のイメージ解像度を指定できます。 (画像品質が高いほどタブレット端末との画像送受信に時間がかかります) カメラ タブレットシンクのカメラの利用可否を設定します。 ○ 端末の設定を使う ◉ パソコンから指定する カメラを利用するときは、「利用させる」にチェックを入れてください。 中(1366) ニックネームリスト カメラ タブレットシンク、ログイン画面の「一覧]をタップしたときに表示されるニックネームのリストを設定 カメラの利用 ● 利用させる ○ 利用させない ○ 端末の設定に従う します。 ニックネーム選択 ニックネームリスト 1班 ニックネーム 2班 02 03 04 05 06 3版 4班 キャンセル OK キャンセル 変更した設定は[OK]を タップすると確定します。

xSync電子黒板用 応用編マニュアル

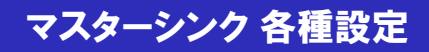

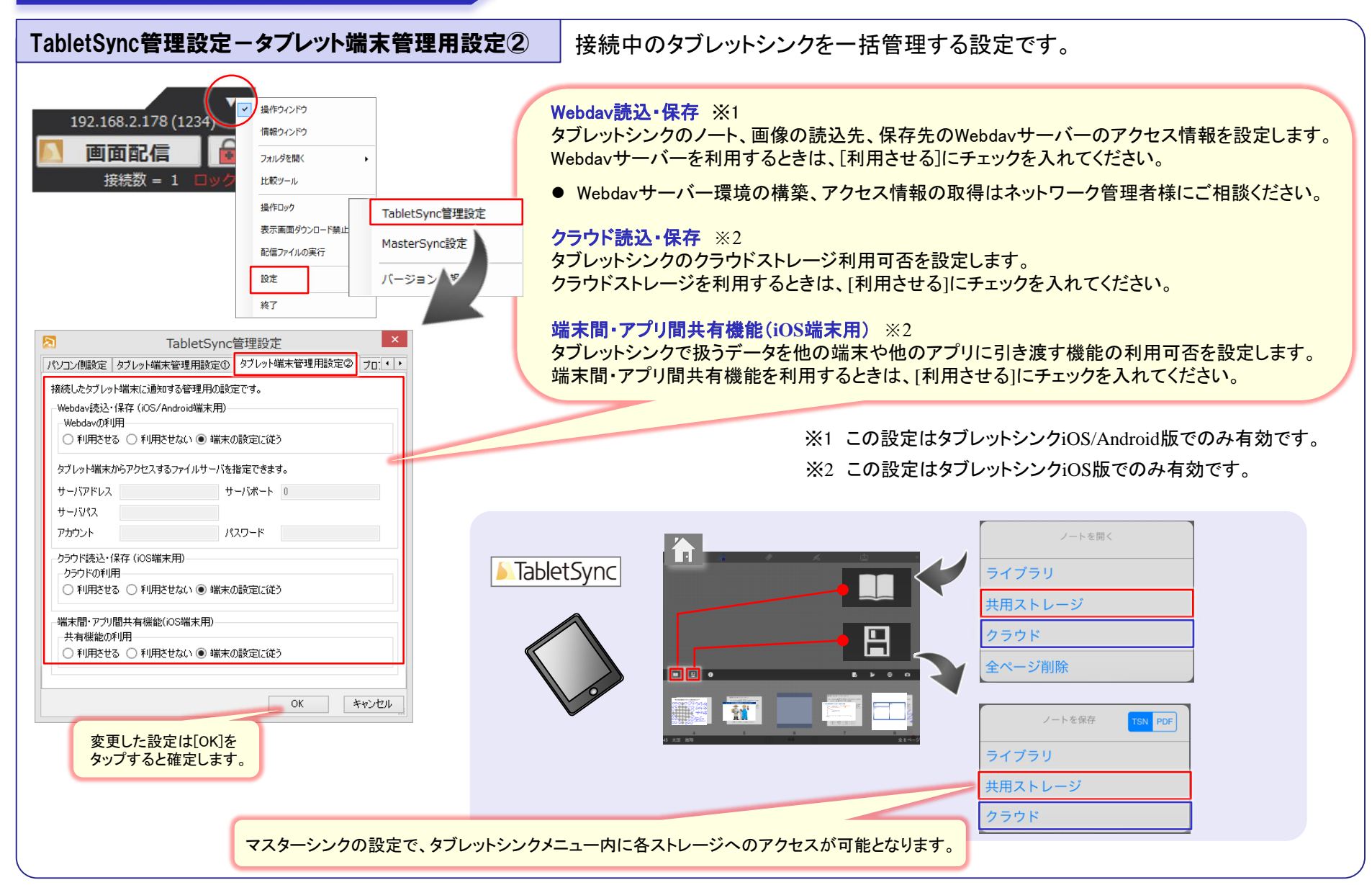

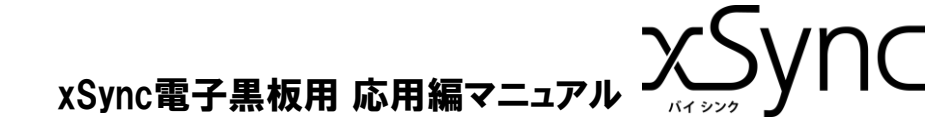

## マスターシンク 各種設定

## 授業ごとにタブレットシンク管理設定 (プロファイル)を切り換える

タブレットシンクのデータ保存先、ニックネームリストを切り換えて利用したい。

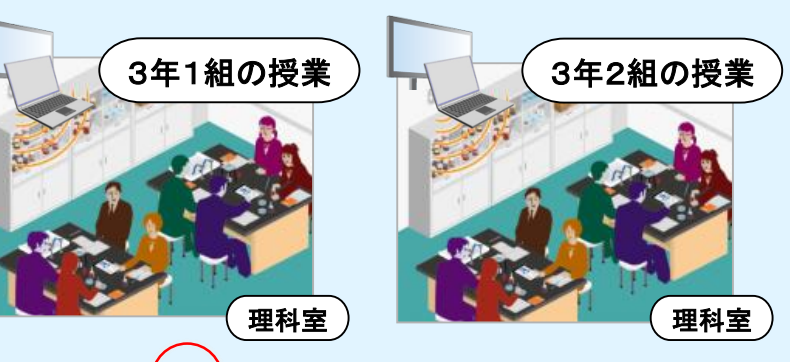

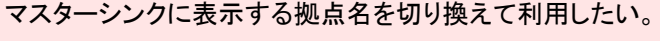

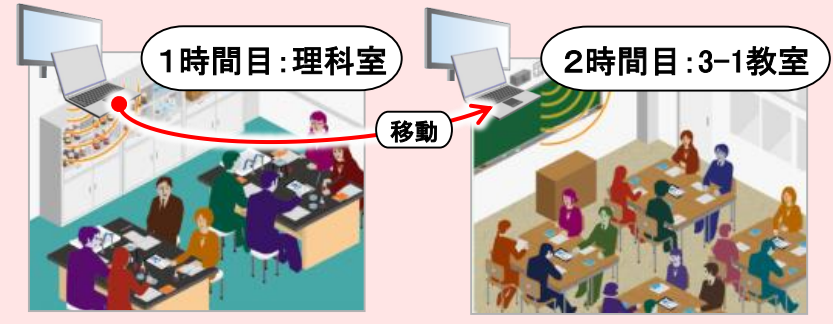

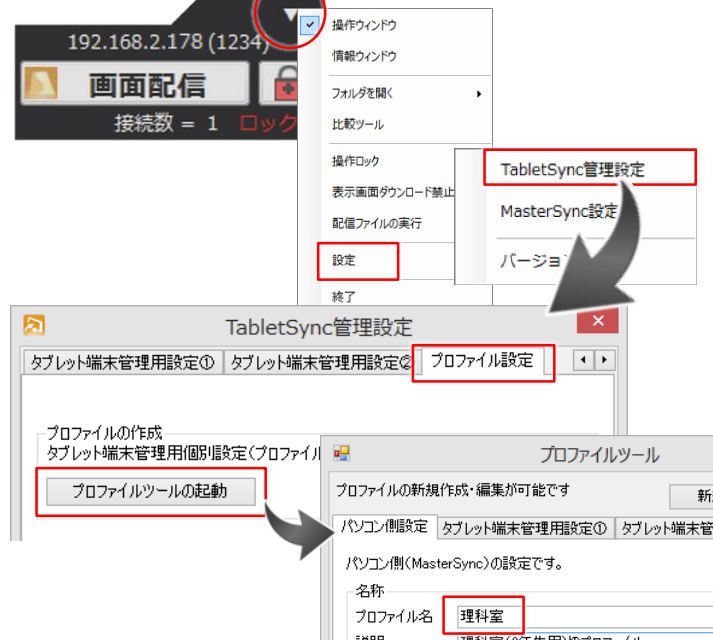

#### プロファイルの作成

TabletSync管理設定(3ページ~6ページ)を「プロファイル」という設定ファイルに保存できます。 保存したプロファイルは、「プロファイル名」で指定した名称に".tsmp"という拡張子で保存されます。 設定を切り換えるときに、作成したプロファイルをダブルクリックするか、マスターシンクの操作ウィ ンドウにドラッグ&ドロップするとマスターシンクの設定を切り換えられます。 ※設定を切り換えるときに、接続中のタブレットシンクとは切断されます。ご注意ください。

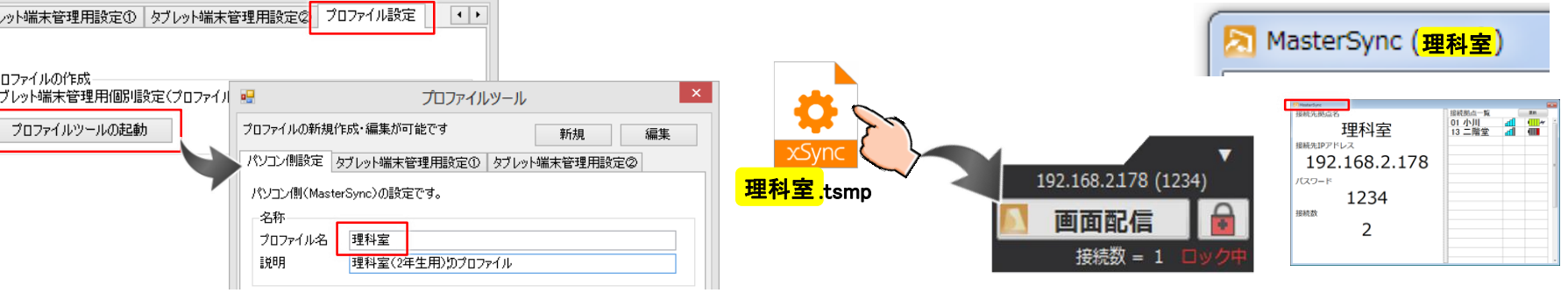

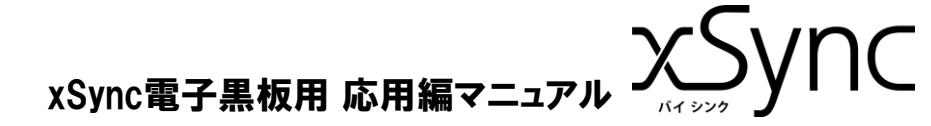

## マスターシンク 各種設定

| MasterSync設定                                                                                                    | マスターシンクと連携させるデバイスから、マスターシンクに画像を取り込むための設定です                                                                                                    |
|----------------------------------------------------------------------------------------------------|----------------------------------------------------------------------------------------------------|
| 192.168.2.178 (1234)       場内のノドウ         「開田口に信」       「別のを聞く」         「安振数 = 1 」       「「」」         「日田口に信」       「」」         「安振数 = 1 」       「」」         「日田口に信」       「」」         「日田口に信」       「」」         「日田口に信」       「」」         「日田口に信」       「」」         「日田口に信」       「」」         「日田口に信」       「」」         「日田口に信」       「」」         「日田口に信」       「」」         「日田口に信」       「」」         「「」」       「」」         「「」」       「」」         「「」」       「」」         「「」」       「」」         「「」」       「」」」         「「」」       「」」」         「」」       「」」         「」」       「」」         「」」       「」」         「」」       「」」         「」」       「」」         「」」       「」」         「」」       「」」         「」」       「」」         「」」       「」」         「」」       「」」         「」」       「」」         「」」       「」」         「」」       「」」         「」」       「」」 | TobletSync管理設定       MasterSync設定       ************************************                                                                                                    |
| 電子黒板達機設定<br>☑ 表示画像を電子黒板へ送る<br>音語設定<br>変更した設定は[OK]を<br>タップすると確定します。                                                                                                    | <ul> <li>         ・ CB-Link SVでページ管理するときは、この設定にチェックを入れてください。         ※CB-Link SVが起動していない場合、CB-Link SVに画像は取り込まれません。     </li> <li> <b>言語設定</b>(参考機能)         マスターシンクの表示言語を切り換えます。(日本語/英語)     </li> </ul> |

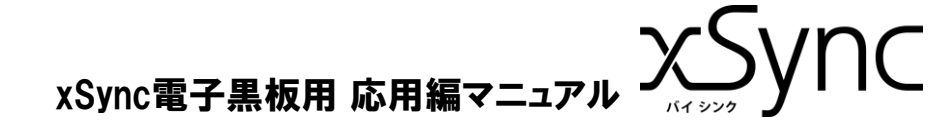

## 比較ツールの応用的な使い方

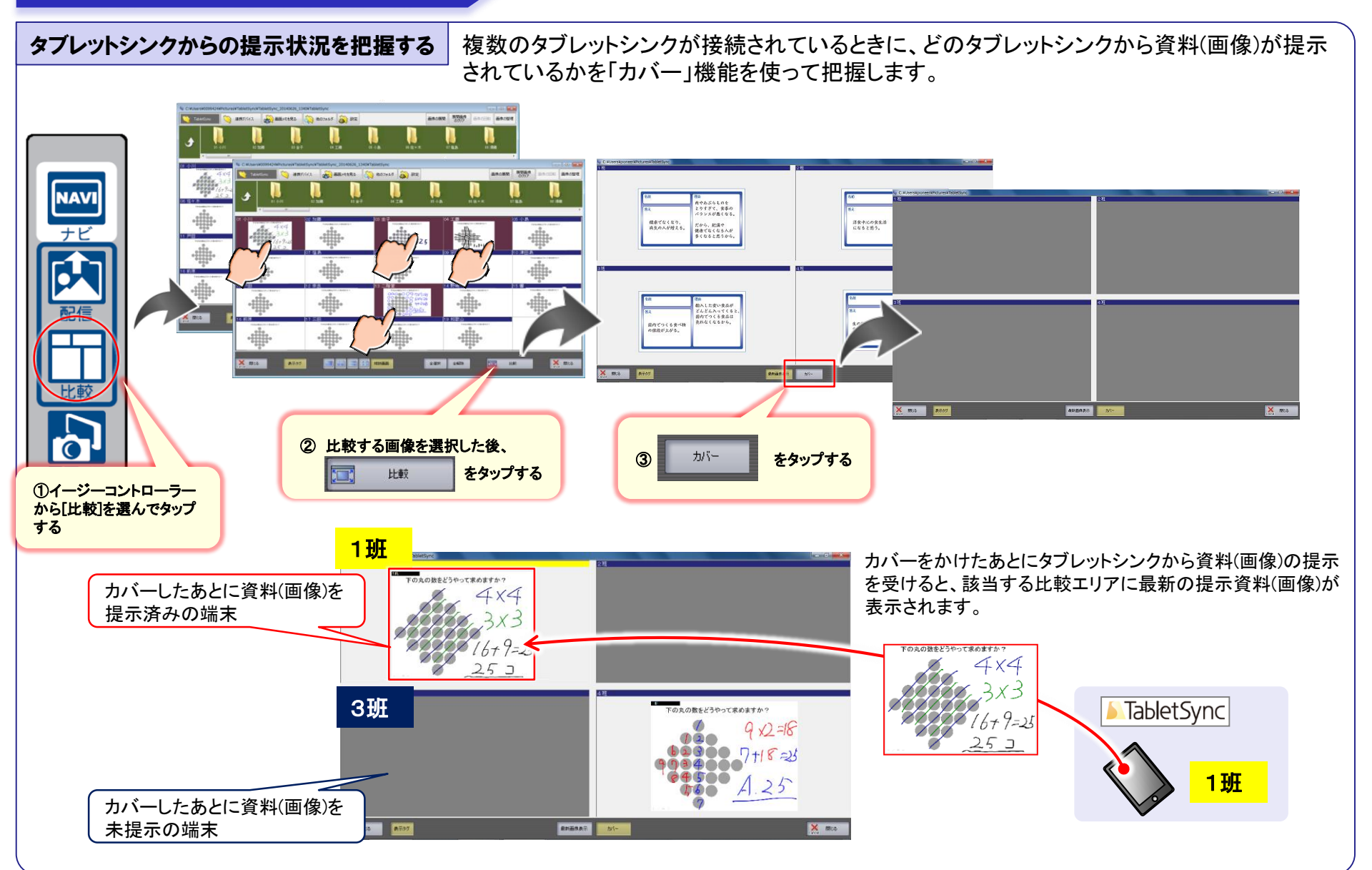

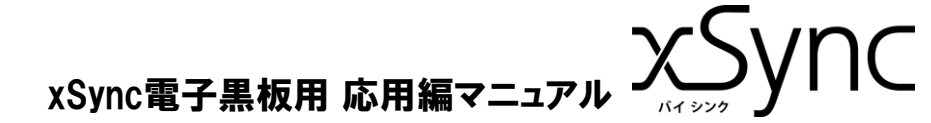

## 比較ツールの応用的な使い方

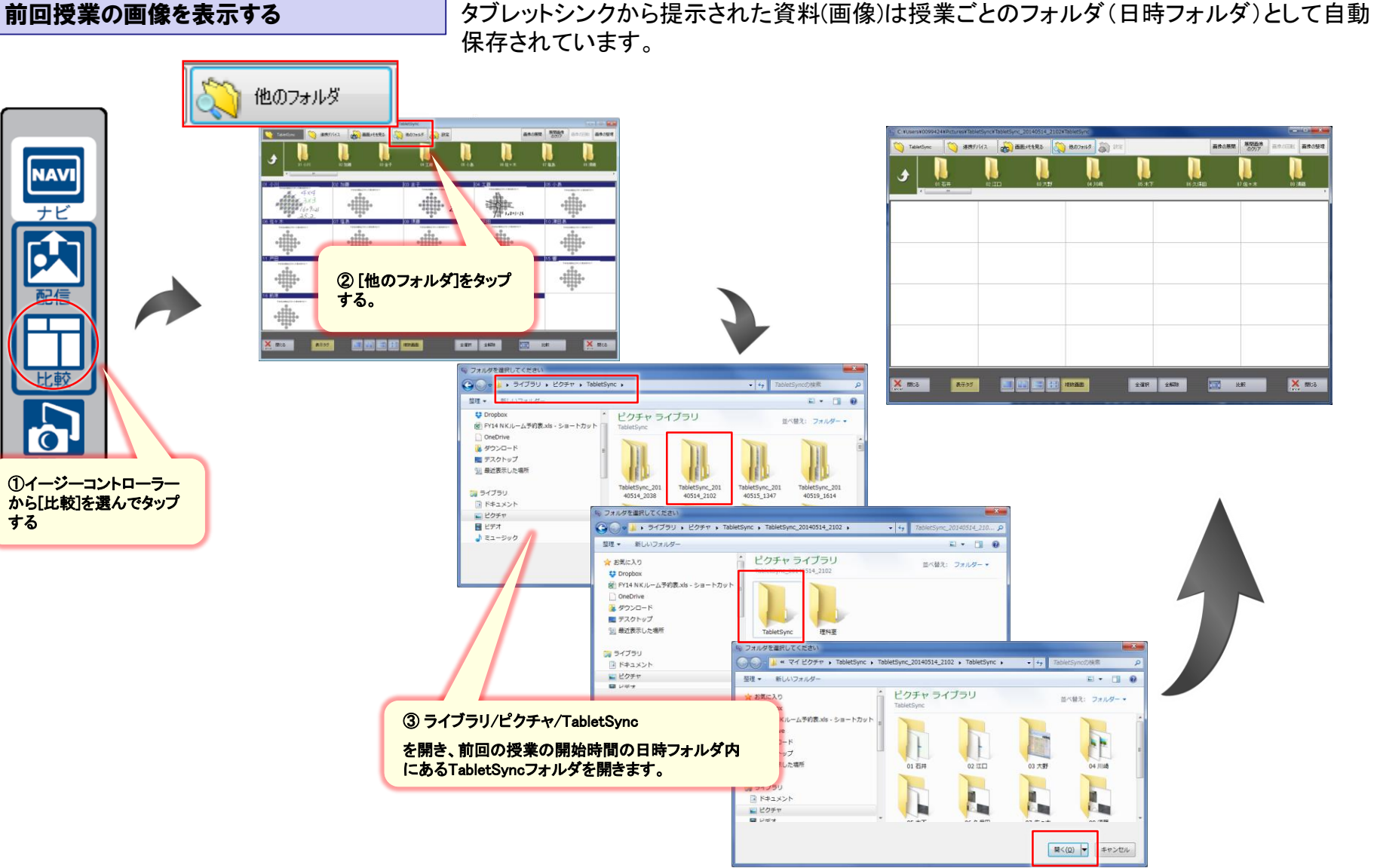

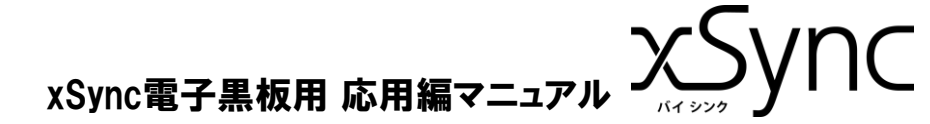

## 比較ツールの応用的な使い方

#### 巡回の間隔を変更する

比較ツールを使った巡回機能で、巡回の間隔を変更できます。

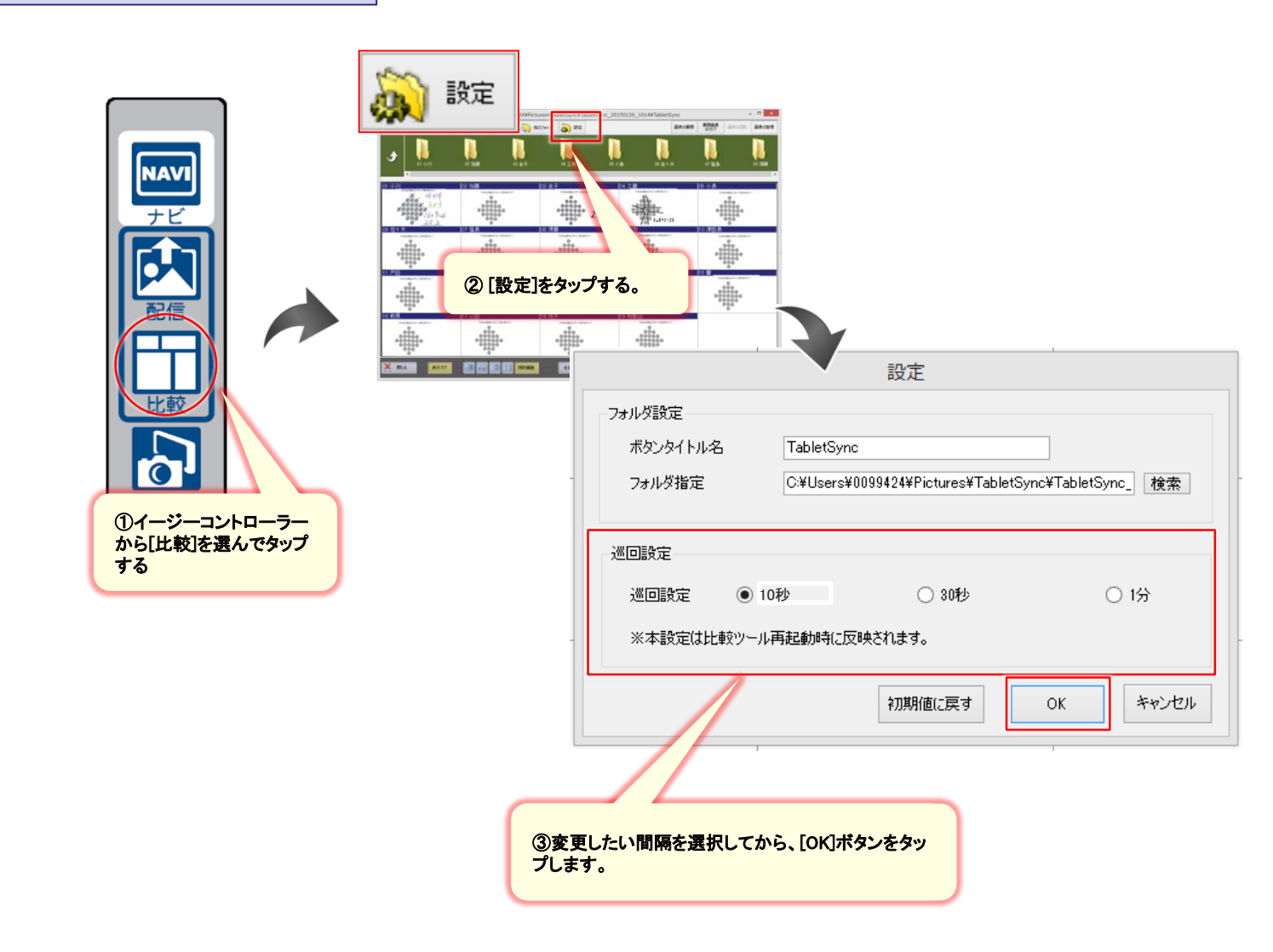

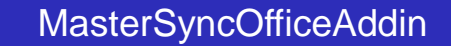

# xSync電子黒板用 応用編マニュアル ンシング УПС

#### MasterSyncOfficeAddin動作について

#### 複数のOfficeウィンドウがある場合

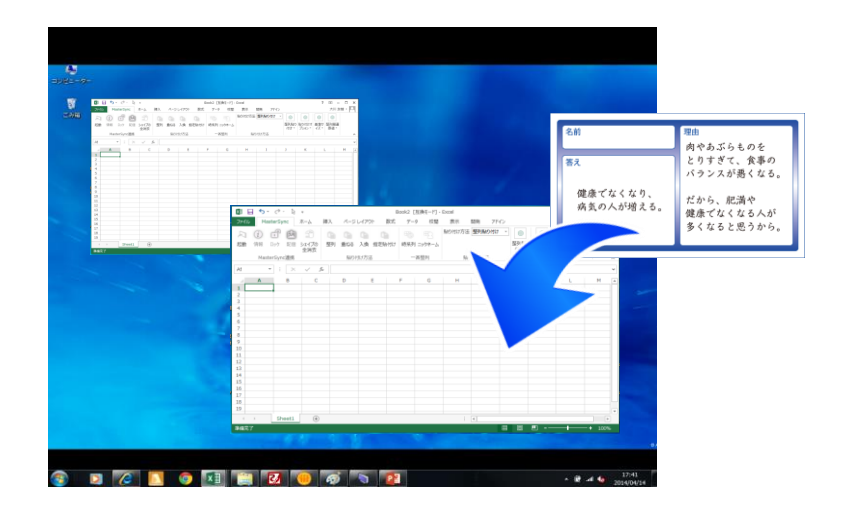

Officeウィンドウが最小化されている場合

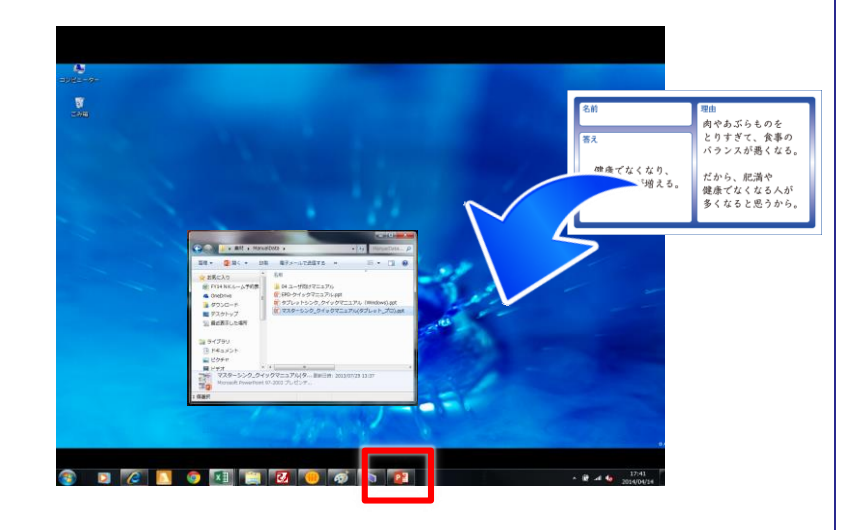

複数のOfficeウィンドウがある場合、タブレットシンクから受信した画像は、 いちばん前面のウィンドウに貼りつきます。

Officeウィンドウが最小化されている場合、タブレットシンクから受信した 画像は貼りつきません。

xSync電子黒板用 応用編マニュアル ンシシックタン

## MasterSyncOfficeAddin

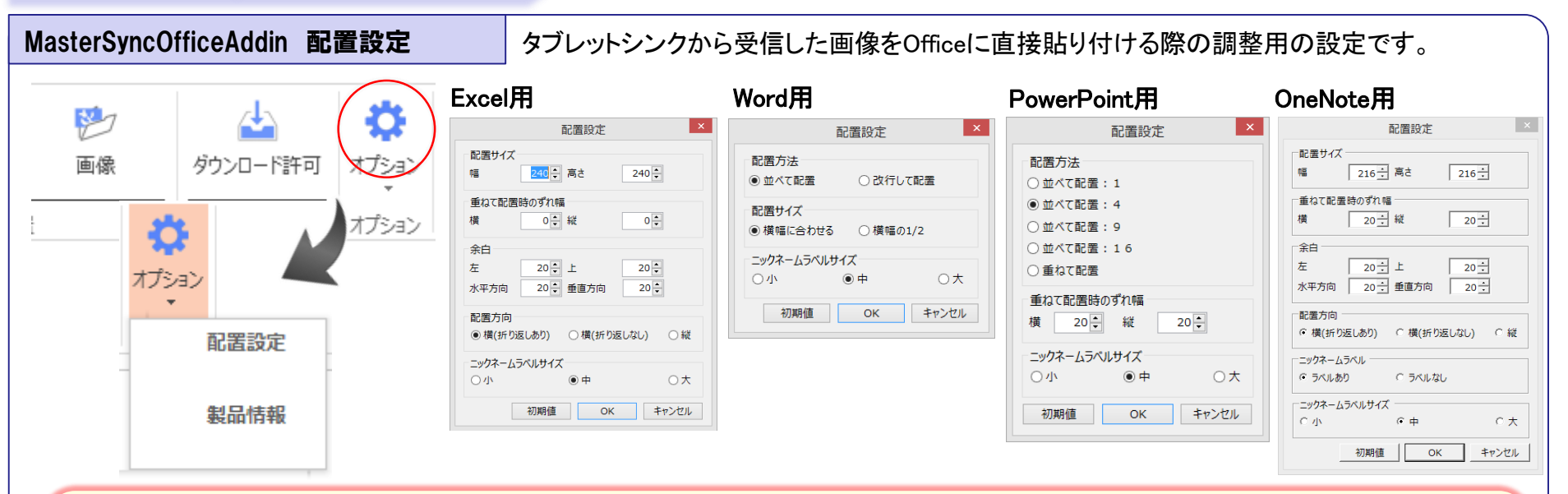

#### 配置方法

(Word)2枚並べて貼り付けるか、改行して貼り付けるかを指定します。

(PowerPoint)ページ内に何枚の画像を並べて貼り付けるかを指定します。閾値を超えると、自動的に改ページを行って貼り付けます。

#### 配置サイズ

(Excel)(OneNote)基準となる貼り付けサイズを数値で指定します。指定サイズの矩形内におさまるように画像の縦横比を維持して貼り付けます。 (Word)用紙の横幅に対して、貼り付けるサイズを指定します。

#### 重ねて配置時のずれ幅

(Excel)(OneNote)オブジェクトを選択している場合、選択オブジェクトと同サイズで貼りつきますが、そのときの貼り付け位置を現在の位置に対して、どれ くらいずらして貼り付けるかを指定します。「ニックネーム分類」で貼り付ける場合も同様です。

(PowerPoint)配置方法で「重ねて配置」を選択した際、前回オブジェクトに対してどれくらいずらして貼り付けるかを指定します。

#### 余白

(Excel)(OneNote)「整列」で貼り付ける際の、オブジェクト間の余白を指定します。

#### 配置方向

(Excel)(OneNote)「整列」で貼り付ける際の、次のオブジェクトの貼り付け位置の方向を指定します。

#### ニックネームラベル

(OneNote)タブレットシンクから受信した画像にニックネームを付与するかを指定します。※OneNoteでは後からニックネームを外すことはできません。 ニックネームラベルサイズ

タブレットシンクから受信した画像に付与されるニックネームのサイズを指定します。

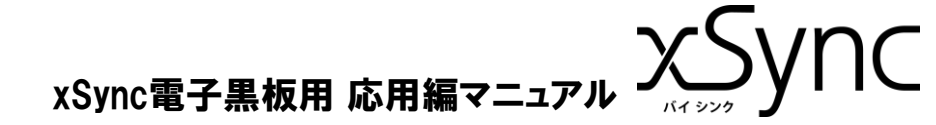

## タブレット端末の一斉呼び出し

#### タブレット端末の一斉呼び出しの流れ

### 電子黒板からの操作で指定したタブレット端末を一斉呼び出し、自動で接続させることができます。

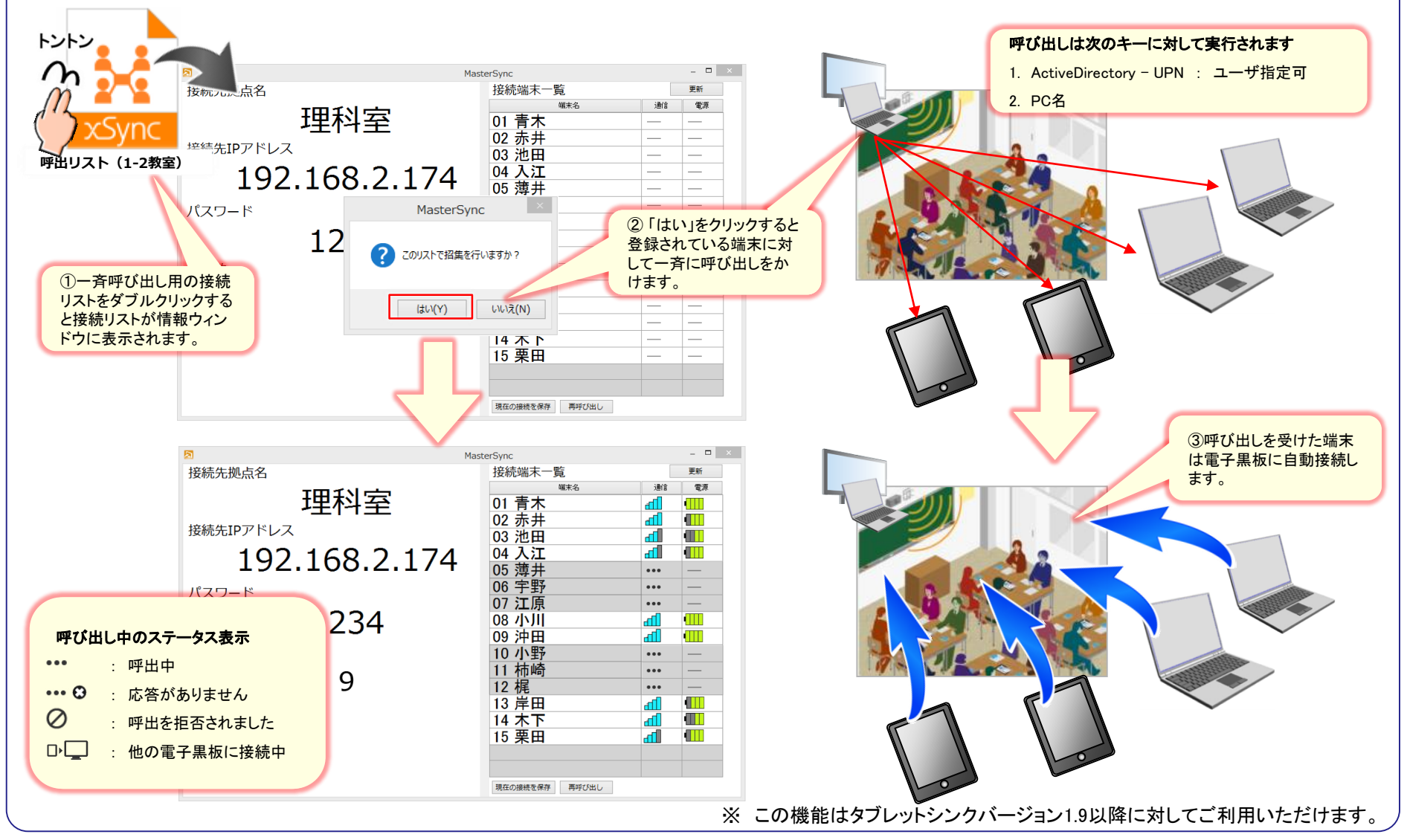

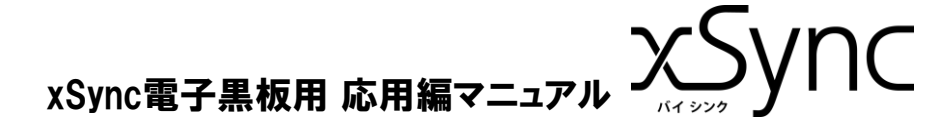

Active Directory - UPNを使った呼び出し

タブレット端末の一斉呼び出し

Active Directoryを利用できる環境下ではUPNを使って、ユーザを指定した一斉呼び出しができます。

Active Directoryによって、ユーザ管理されている環境では、ユーザープリンシパル名(UPN)で呼び出しを行います。

ユーザはどのPCを利用していても、Windows PCにログインしていれば、呼び出しを受けることができます。

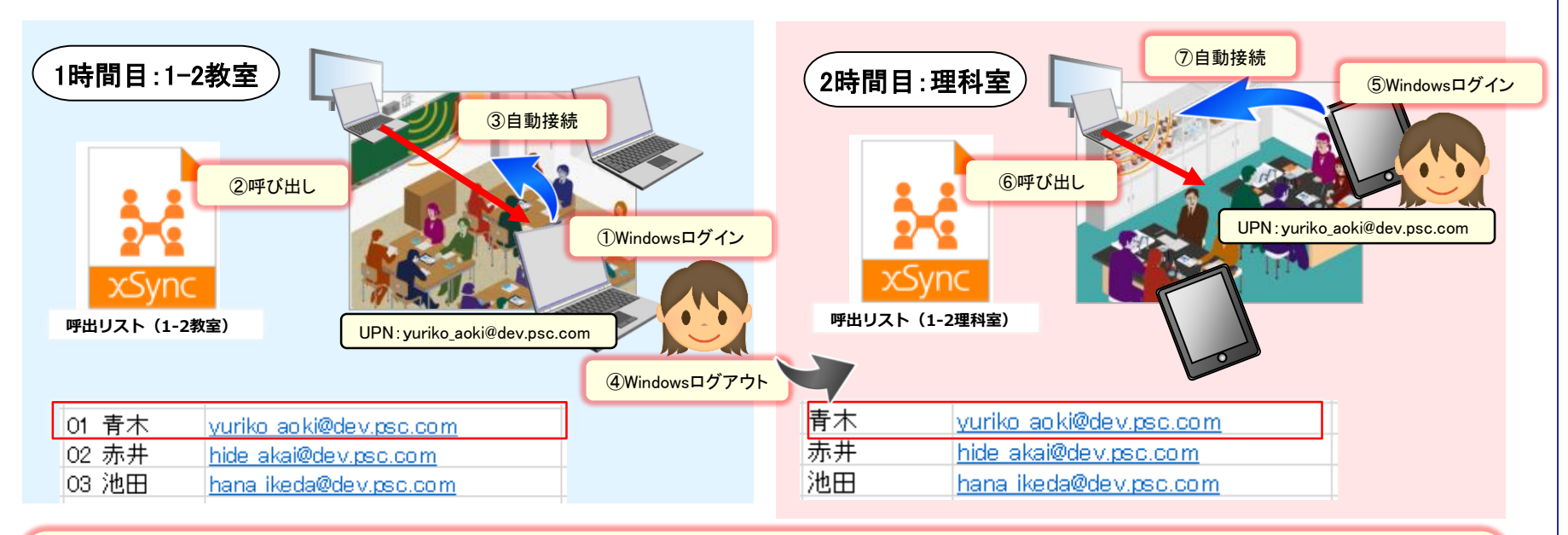

|                                      | 🌡 青木 ゆり子             |                                                                                                    |
|--------------------------------------|----------------------|----------------------------------------------------------------------------------------------------|
|                                      | 🧂 青木 ゆり子             | 9スク   <u>セウシ</u> ョンの追加 <b>v   (1</b> )                                                                                    |
| xSyncをActive Directory と連携して利用する場合、  | アカウント(A)             | דאלילא<br>פאר אלילא (€) פאר אלילא (€) פאר אלילא (€) פאר אלילא (€) פאר אלילא (€) פאר אלילא (€) פאר אלילא (€) פאר אלילא (€) |
| Active Directory サーバで管理される、          | 組織(O)<br>所属するグループ(M) | フリガナ(残):         アオキ         アカウントの期限:         C なし           姓:         青木         C 有効品         C 有効品                   |
| 右の項目が使われます。                          | プロファイル(P)<br>拡張(E)   | 7/07/16/2 [13]] /(スワードのオジョン・A<br>タ. [nn元]<br>7/kネーム: + 西本ゆ9子 6 その他のパンのドオブョン                                               |
| UPN : 呼び出し用のキーとして利用します               |                      | ユーザー UPN ロガオン: yuriko.aoki @ dev.psc.com ア<br>ユーザー SAM アカウン・・・ dev ¥ + yuriko.aoki UPN : yuriko_aoki@dev.psc.com          |
| フルネーム : TabletSyncで利用する、ニックネームに利用します |                      | □ 語って削除されないように保護する その他のオプション: ◆                                                                                           |
|                                      |                      | ログオン時間 ログオン先                                                                                                    |

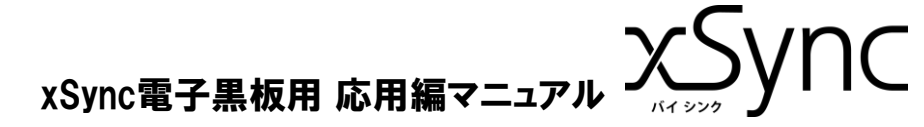

## タブレット端末の一斉呼び出し

#### PC名を使った呼び出し①

PC名を指定した一斉呼び出しができます。

PC名を使った呼び出しを行います。

PCとユーザは関連付けされていませんので、「学籍番号01の人はPC-001の端末を使うこと」といった運用をすることによって、

ユーザの利用データを継続して管理することができます。

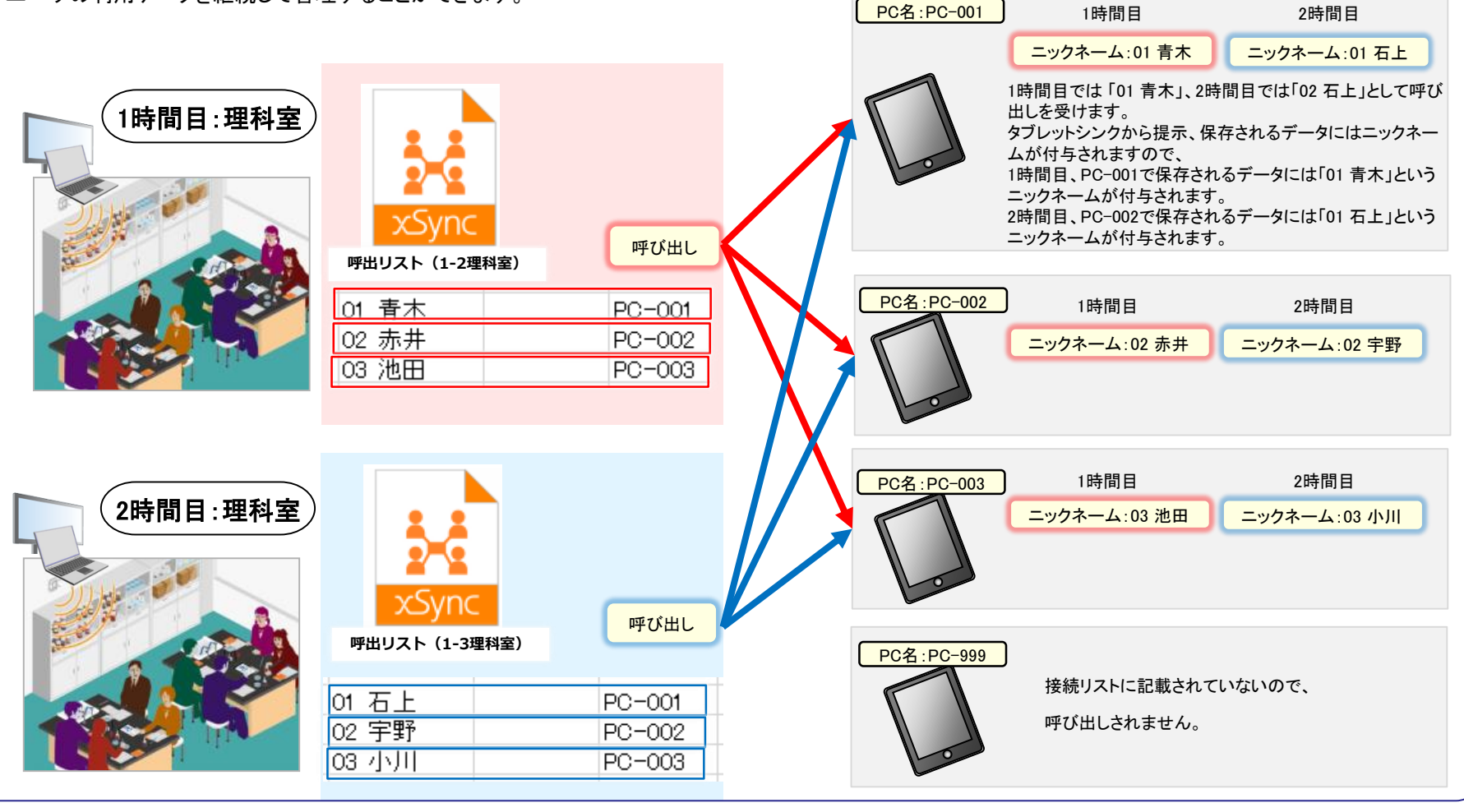

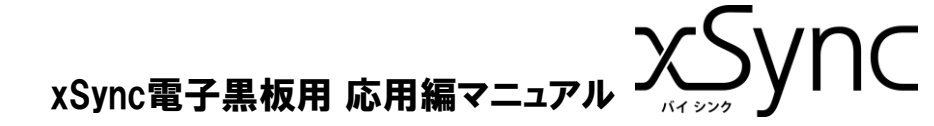

## タブレット端末の一斉呼び出し

#### PC名を使った呼び出し2

PC名を指定した一斉呼び出しができます。

PC名の設定は各OS毎、事前におこなってください。

| システムのプロパティ ×                                                    |
|-----------------------------------------------------------------|
| コンピューター名 ハードウェア 詳細設定 システムの保護 リモート                               |
| 次の情報は、このコンピューターをネットワーク上で識別するために使われます。                           |
| コンビューターの説明(D):                                                  |
| 例: "キッチンのコンピューター"、"仕事用コンピューター"                                  |
| フル コンピューター名: PC-999                                             |
| ワークグループ: WORKGROUP                                              |
| ドメインまたはワークグループに参加するためのウィザードを使用<br>するには [ネットワーク ID] をクリックしてください。 |
| コンピューター名を変更したりドメインに参加したりするには [変 変更(C)<br>更] をクリックしてください。        |
| OK         キャンセル         適用(A)                                  |

| au • |           | 9.30 | 25%         |
|------|-----------|------|-------------|
|      | Chrome 設定 | ≺一般  | 情報          |
| ¥    | Dropbox   |      |             |
| 4    | Evernote  | 名前   | iPad-0052 > |
| -1)) | Filedrop  |      |             |
| Μ    | Gmail     | 曲    | 0           |
| 1    | GoodNotes | ビデオ  | 7           |
| 5    | InfoSync  | 写真   | 1,398       |
| ¢.   | Linkwith  | Арр  | 26          |
|      | Windows   |      |             |

Windows

iPad

xSync電子黒板用 応用編マニュアル XSync電子

## タブレット端末の一斉呼び出し

タブレット端末呼び出しリストの作成方法

#### 電子黒板からのタブレット端末を一斉呼び出しするための呼び出しリストの作成方法です。

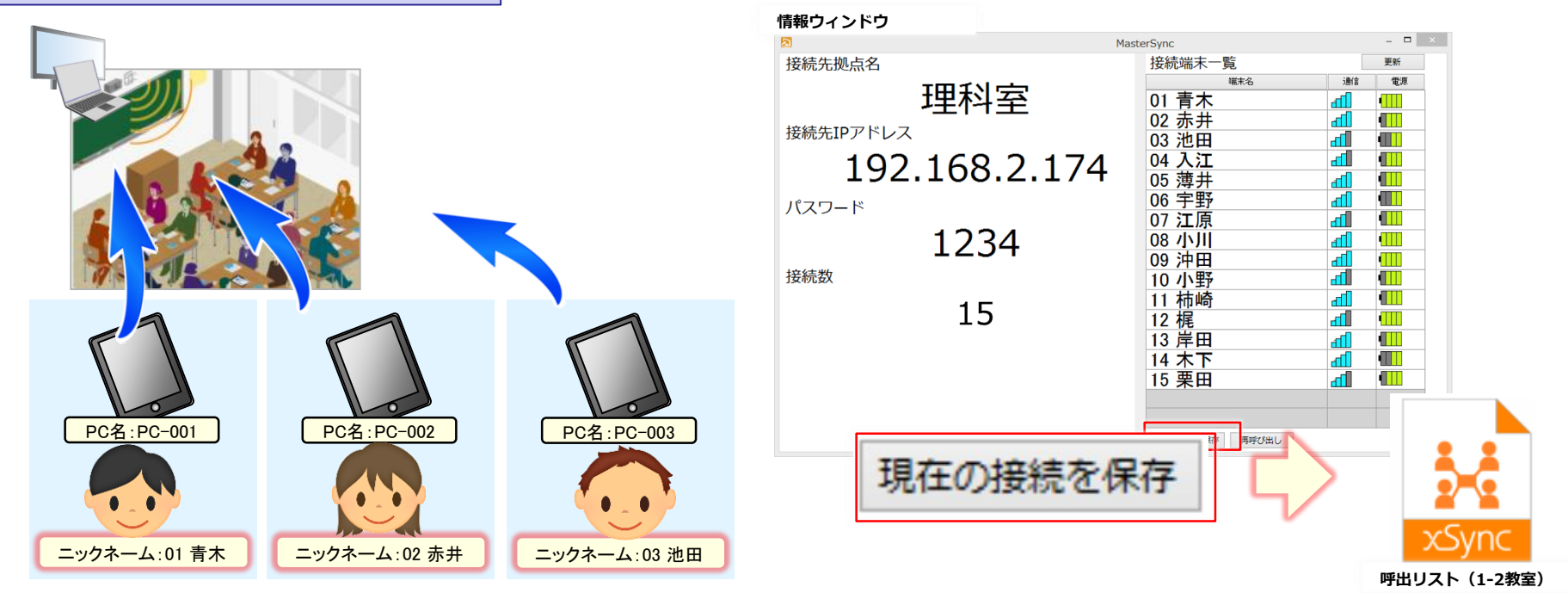

## ①呼び出しをする端末を電子黒板に接続します。 ②情報ウィンドウにある「現在の接続を保存」ボタンをクリックします。 ③保存確認ダイアログが表示されますので、ファイル名を設定して保存します。

・呼出リスト(xmcl)ファイルはCSVフォーマットです。

・呼出リストの拡張子をxmcl⇒csvに変更後、Excelを使って編集することが可能です。

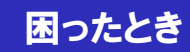

## xSync電子黒板用 応用編マニュアル メンタ

#### 学習者用端末との通信がすぐに切れてしまう

■ マスターシンクがインストールされているパソコンは有線LANで接続してください。

無線LANでご利用いただくと、学習者用端末への呼び出しに失敗する、学習者端末との画像の転送スピードが落ちたり、通信が切れやすくなることが確認されています。 LAN環境については、ネットワーク管理者、ネットワーク敷設業者にお問い合わせください。

#### ■ 推奨する無線LAN環境を満たしていますか?

ご利用の環境に複数の無線LANルーターが存在している場合、無線の干渉によって、無線通信がうまくつながらない場合があります。 また、ご利用の無線LANルーターの推奨接続台数を超えて、タブレット端末、ノートパソコンがある場合も通信がすぐに切れてしまう場合があります。 無線LAN環境については、ネットワーク管理者、ネットワーク敷設業者にお問い合わせください。

#### Office利用中、スクリーンキーボードが表示されてしまう

[タッチ/マウスモードの切り替え]より、[タッチ]を選択してください。 Office連携機能をご利用の際、編集エリアに触ると、意図しないタイミングでスクリーンキーボードが 表示されることがあります。その場合、クイックアクセスツールバーの[タッチ/マウスモードの切り替え]より、 [タッチ]を選択することで、スクリーンキーボードの自動表示を止めることができます。 以降、スクリーンキーボードを表示するには編集エリアのカーソル位置に表示される、O部分を タッチすることで、スクリーンキーボードを表示することができます。

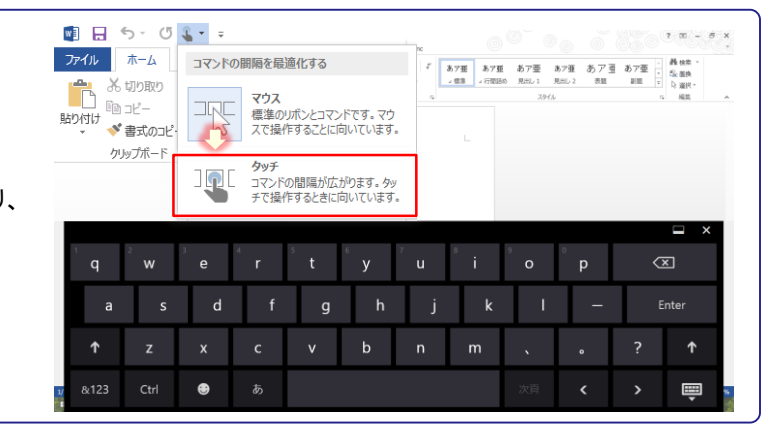

#### その他のご利用方法、製品に関するお問い合わせ

その他のご利用方法、サポートに関する情報、製品に関するお問い合わせなどは、下記URLをご確認ください。

| xSync:製品情報 | https://www.elmo.co.jp/xsync/service/xsync.html |
|------------|-------------------------------------------------|
| サポート情報     | https://www.elmo.co.jp/xsync/support/index.html |